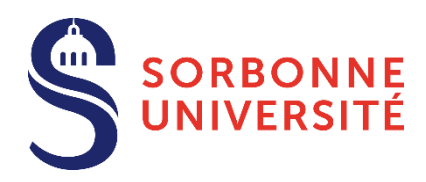

# Guide IAweb

# Organisez votre inscription en ligne

La gestion d'une inscription administrative en ligne ou IA web consiste à réaliser votre inscription administrative à Sorbonne Université. Elle dure 15 minutes environ. Attention, au bout de 30 minutes, il faudra à nouveau vous connecter. Selon votre situation, vous pourrez éventuellement procéder au paiement des droits d'inscription en ligne.

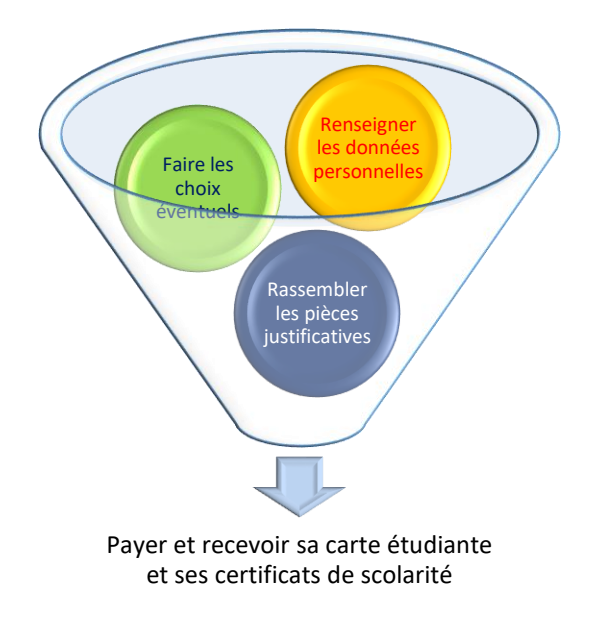

# **Cinq conseils**

- **1- Munissez-vous des informations suivantes** impératives pour une inscription en formation initiale : votre numéro INE (ou BEA) et votre attestation CVEC valable au titre de l'année de 2019-20.
- 2- N'attendez pas pour procéder à votre inscription administrative : elle conditionne votre inscription pédagogique et votre accès aux enseignements et services de l'université.
- **3-** Procédez à votre inscription en ligne **pendant la période d'inscription** spécifique à la formation : avant l'ouverture ou après la fermeture de la campagne d'inscription, il n'est pas possible de s'inscrire.
- 4- N'attendez pas le dernier jour pour vous inscrire : vous pourriez rencontrer un problème lors de votre inscription....
- 5- Pour connaitre l'ensemble des formations délivrées par Sorbonne Université et vous permettre de vous inscrire/vous inscrire dans les meilleures conditions, lisez attentivement les informations qui vous sont données par chacune des 3 facultés :

Faculté des Lettres

Faculté de Médecine

Faculté des Sciences et ingénierie

Formation doctorale

# Sommaire : les 7 étapes à suivre

| 1- | DONNÉES PERSONNELLES                | 3  |
|----|-------------------------------------|----|
| 2- | COUVERTURE SOCIALE                  | 11 |
| 3- | AUTRES DONNÉES                      | 12 |
| 4- | DROITS À PAYER                      | 12 |
| 5- | PAIEMENT SI VOUS Y ÊTES AUTORISÉ(E) | 13 |
| 6- | FIN D'INSCRIPTION                   | 13 |

# 1- Données personnelles

- Saisissez votre identifiant ainsi que votre date de naissance. Le format de votre identifiant dépend de la plateforme de candidature :
  - Pour Parcoursup, P19 suivi de votre identifiant à 7 chiffres ou P190 et 6 chiffres
  - Pour eCandidat, le numéro de dossier commençant par 8 E
  - Pour Etudes en France, EF suivi du numéro du dossier consulaire

|                                                                                                    | Inscription Administrative<br>en Liane                                                                                                    |
|----------------------------------------------------------------------------------------------------|----------------------------------------------------------------------------------------------------|
|                                                                                                    | err zigrie                                                                                                    |
| Informations :                                                                                                    | <u>Aidea</u><br><u>Mentions Légales</u> a                                                                                                    |
| La durée d'une inscription standard est d'environ 15 minutes<br>Veuillez-vous munir des informations suivantes : numéro IN<br>Veuillez vous munir des informations suivantes : INE ou BEA | s. Attention : le temps de connexion imparti est de 30 minutes.<br>E ou BEA ainsi que de votre attestation CVEC.<br>, Nº sécurité sociale,          |
| Merci de vous identifier :                                                                                                    |                                                                                                    |
| Le format de votre identifiant dépend de la plateforme de ca<br>P190 et 6 chiffres. Pour eCandidat, le numéro de dossier cor<br>dossier consulaire.                                       | andidature : Pour Parcoursup, P19 suivi de votre identifiant à 7 chiffres ou<br>mmençant par 8E. Pour Études en France, EF suivi du numéro de votre |
| Identifiant :                                                                                                    |                                                                                                    |
| Date de naissance (jjmmaaaa) :                                                                                                    |                                                                                                    |
|                                                                                                    | Continuer                                                                                                    |
|                                                                                                    |                                                                                                    |
|                                                                                                    |                                                                                                    |

- Dans le cas d'une réinscription, vous devez utiliser vos identifiant et mot de passe habituels "CAS/ENT"

| SORBONNE<br>UNIVERSITÉ<br>CRÉATEURS DE FUTURS<br>DEPUIS 1287                                                         | CAS                                             |
|----------------------------------------------------------------------------------------------------|-------------------------------------------------|
| Connexion                                                                                                    | CAS Sorbonne Universite<br>Authentification CAS |
| Identifiant:         XXX         Afficher les identifiants enregistrés                                               |                                                 |
| <ul> <li>Prévenez-moi avant d'accéder à d'autres<br/>services.</li> <li>Je suis sur un ordinateur public.</li> </ul> |                                                 |

- Si votre identification est incorrecte, cliquez sur **Quitter** et recommencer à saisir vos données.

- Vérifiez votre identité et, si les éléments sont corrects, appuyer sur Confirmer.
- Si les informations ne sont pas correctes, appuyer sur Refuser et prenez contact avec votre faculté :
  - Faculté des Lettres Tél. : 01.40.46.25.49 / 01 40 46 21 60 / 01 40 46 21 61 / <u>https://hotline.sorbonne-universite.fr/glpi/index.php</u>
  - Faculté de Médecine : <u>https://medecine.sorbonne-universite.fr/inscriptions/</u>
  - Faculté des Sciences et ingénierie: En L1: http://sciences.sorbonne-universite.fr/fr/formations/inscriptions/sgfi\_service\_general\_de\_la\_formation\_initiale.html En L2/M2 : http://sciences.sorbonne-universite.fr/fr/formations/inscriptions/administration\_de\_la\_scolarite.html
- Après avoir confirmé les éléments identitaires, une seconde page s'ouvre et affiche le ou les formations dans lesquelles vous êtes autorisé(e) à vous inscrire.
- Sélectionnez uniquement les formations dans lesquelles vous souhaitez vous inscrire. Dans l'exemple ci-dessous, la personne est autorisée à s'inscrire dans deux diplômes ; il s'agit d'un parcours proposant une double licence : Chimie et Histoire

#### Vos voeux validés :

L2 Chimie - Histoire (avec SU - fac Lettres)

- Appuyer sur le bouton Continuer.
- Vous accédez à un écran qui précise votre titre d'accès. Continuer.

#### Pour chaque inscription, veuillez indiquer si vous possédez un titre d'accès externe.

| L1 Portail BCG (Biologie Chimie Géos    | sciences)    |   |
|-----------------------------------------|--------------|---|
| Année d'obtention :                     | 2015 / 2016  |   |
| Diplôme :                               | Baccalauréat | ~ |
| Pays :                                  | FRANCE       | ~ |
| Département (si pays = France) :        | AIN          | ~ |
| Type d'établissement :                  | Lycee        | ~ |
| Précisez l'établissement :              |              |   |
| LYCEE GENERAL ET TECHNOLOGIOUE DU BUGEY | Y            |   |

- Il vous est demandé de confirmer ces choix.
- Si vous souhaitez apporter des modifications au(x) titre(s) d'accès, appuyez sur le bouton Recommencer.

#### Vous avez choisi la (les) inscription(s) suivante(s) :

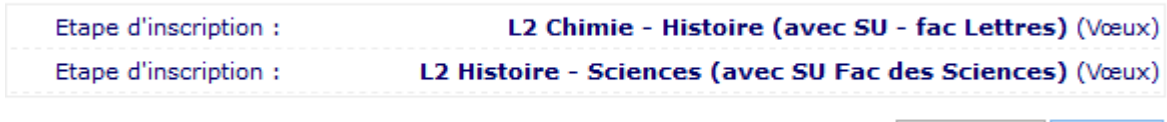

Recommencer Continuer

- Cliquez sur **Continuer** pour accéder à la page suivante.

- Vous accédez aux pages **Données personnelles.** Selon les situations, des champs peuvent être pré-remplis ; corrigez-les si nécessaires.

#### Données personnelles :

| Etat civil Ø                                                                                                    |                                                              |                  |
|----------------------------------------------------------------------------------------------------|--------------------------------------------------------------|------------------|
| Nom :                                                                                                    |                                                              |                  |
| Prénom :                                                                                                    |                                                              |                  |
| Nom d'usage (si différent du nom patronymique)                                                                                                    | :                                                            |                  |
| Prénom 2 :                                                                                                    |                                                              |                  |
| Prénom 3 :                                                                                                    |                                                              |                  |
| Identifiant National (ou BEA) :                                                                                                    |                                                              |                  |
| Sexe : *                                                                                                    | M 🔾 F 🖲                                                      |                  |
|                                                                                                    |                                                              |                  |
| Nationalité : *<br>Contribution à la Vie Étudiante (CVEC) - CROUS (c<br>obligatoire dans le cas d'une inscription en forma<br>Numéro CVEC transmis par le CROUS :                                                                                                    | FRANCAIS(E) e numéro est renouvelé chaque tion initiale) : 0 | e année ; il est |
| Nationalité : *<br>Contribution à la Vie Étudiante (CVEC) - CROUS (c<br>obligatoire dans le cas d'une inscription en forma<br>Numéro CVEC transmis par le CROUS :<br>Naissance @                                                                                                    | FRANCAIS(E) e numéro est renouvelé chaque tion initiale) : 0 | e année ; il est |
| Nationalité : *<br>Contribution à la Vie Étudiante (CVEC) - CROUS (c<br>obligatoire dans le cas d'une inscription en forma<br>Numéro CVEC transmis par le CROUS :<br>Naissance @<br>Pays de naissance : *                                                                                                    | FRANCAIS(E) e numéro est renouvelé chaque tion initiale) : 0 | e année ; il est |
| Nationalité : *<br>Contribution à la Vie Étudiante (CVEC) - CROUS (c<br>obligatoire dans le cas d'une inscription en forma<br>Numéro CVEC transmis par le CROUS :<br>Naissance @<br>Pays de naissance : *<br>Si le pays est la France                                                                                         | FRANCAIS(E) e numéro est renouvelé chaque tion initiale) : @ | e année ; il est |
| Nationalité : *<br>Contribution à la Vie Étudiante (CVEC) - CROUS (c<br>obligatoire dans le cas d'une inscription en forma<br>Numéro CVEC transmis par le CROUS :<br>Naissance @<br>Pays de naissance : *<br>Si le pays est la France<br>Préciser le département de naissance :                                               | FRANCAIS(E)                                                  | e année ; il est |
| Nationalité : *<br>Contribution à la Vie Étudiante (CVEC) - CROUS (contribution en la vie cas d'une inscription en format<br>Numéro CVEC transmis par le CROUS :<br>Naissance<br>Pays de naissance : *<br>Si le pays est la France<br>Préciser le département de naissance :<br>Préciser la ville de naissance :              | FRANCAIS(E)                                                  | e année ; il est |
| Nationalité : *<br>Contribution à la Vie Étudiante (CVEC) - CROUS (c<br>obligatoire dans le cas d'une inscription en forma<br>Numéro CVEC transmis par le CROUS :<br>Naissance<br>Pays de naissance : *<br>Si le pays est la France<br>Préciser le département de naissance :<br>Préciser la ville de naissance :<br>Du sinon | FRANCAIS(E)                                                  | e année ; il est |

Reinitialiser Continuer

Laissez-vous guider par les questions et saisissez les éléments complémentaires demandés puis validez les informations à l'aide du bouton : **Continuer.** 

### ?) À savoir :

- Le nom d'usage n'est à indiquer que s'il est différent de votre nom patronymique et si vous souhaitez l'utiliser pour votre correspondance avec l'université
- Le numéro d'identification I.N.E. (ou B.E.A.) est composé de 11 caractères ; il est identique tout au long du cursus universitaire, même en cas de changement d'établissement. Il est reproduit sur le relevé de notes du bac ; il est saisi lors de la première inscription à l'université.

Si vous avez été à un moment donné immatriculé(e) par un autre établissement, il faut utiliser le dernier numéro attribué par l'établissement.

Pour les étudiantes et étudiants extracommunautaires, il est reporté sur l'attestation CVEC

Le numéro CVEC est renouvelé chaque année ; pour plus d'information, consulter le site du Crous : https://cvec.etudiant.gouv.fr/ Laissez-vous guider par les questions et saisissez les éléments complémentaires demandés puis validez les informations à l'aide du bouton : Continuer. En cas d'erreur, effacez ce qui est saisi ou cliquez sur le bouton Réinitialiser.

#### Données personnelles :

\* Champ obligatoire

| Première inscription @                                                                       |                |   |
|----------------------------------------------------------------------------------------------|----------------|---|
| Quelle est votre année de première inscription dans<br>l'enseignement supérieur français : * | 2019           |   |
| Quelle est votre année de première inscription en<br>université Française publique : *       | 2019           |   |
| Quel est le département de cette université ? *                                              | PARIS          |   |
| Quel est le nom de cette université ? *                                                      |                |   |
| UNIVERSITE SORBONNE UNIVERSITE                                                               |                |   |
| Baccalauréat ou équivalence Ø                                                                |                |   |
| Année du BAC :                                                                               | 2019           |   |
| Série du BAC (ou équivalence) : *                                                            | S-Scientifique |   |
| Quelle mention avez-vous obtenue ?                                                           | Passable 🗸     |   |
| Quel est le département d'obtention du BAC ?                                                 | HAUTS DE SEINE | ~ |
| Quel est l'établissement d'obtention du BAC ?                                                |                |   |
|                                                                                              |                |   |

\* Champ obligatoire

Reinitialiser Continuer

# **?** À savoir :

- La première année d'inscription dans un établissement de l'enseignement supérieur en France correspond à celle pour suivre une formation diplômante, qualifiante ou préparer un concours de niveau supérieur au Baccalauréat. Toutes les entités, publiques ou privées, dispensant des formations post-Baccalauréat sont concernées (IUT, instituts catholiques, facultés privées, écoles d'ingénieur, écoles de commerce, écoles d'art, écoles d'enseignement paramédical... mais également les lycées de classes préparatoires aux grandes écoles (CPGE), les sections de techniciens supérieurs (STS), les formations universitaires diplômantes préparant à l'accès aux études universitaires (DAEU, ESEU ou capacité en droit).
- L'année d'entrée en université française publique peut être identique, mais pas obligatoirement à l'année de la première année d'inscription dans un établissement de l'enseignement supérieur en France
- La saisie du bac est obligatoire même s'il ne s'agit pas du titre d'accès prérequis pour votre niveau de formation ; c'est une donnée requise pour répondre aux enquêtes anonymes du MESRI.
- Pour les titres étrangers admis en équivalence et obtenus en dehors de la France, utiliser le code 0031 à l'international et 0002 pour l'Europe ; le cas échéant, prendre l'avis du centre ENIC-NARIC habilité à délivrer des attestations de diplômes obtenus à l'étranger
- **Pour les titres français admis en dispense** (code 0032), se référer à l'arrêté du 25 août 1969 fixant la liste des titres admis en dispense du bac en vue de l'inscription dans les universités
- Le code 0036 correspond à un titre obtenu par Validation des Acquis de l'Expérience (VAE)

- Laissez-vous guider par les questions et saisissez les éléments complémentaires demandés puis validez les informations à l'aide du bouton : Continuer. En cas d'erreur, effacez ce qui est saisi ou cliquez sur le bouton Réinitialiser.

| Quelle est votre situation familiale pour l'année<br>universitaire ? * |                 | ~     |
|------------------------------------------------------------------------|-----------------|-------|
| Veuillez préciser le nombre d'enfants :                                |                 |       |
| Souhaitez-vous signaler que vous êtes en situation (                   | de handicap ? Ø |       |
| Avez-vous un handicap ?                                                |                 | <br>¥ |
| Adresse fixe Ø                                                         |                 |       |
| Quel est votre téléphone ?                                             |                 |       |
| Quelle est votre adresse ? *                                           |                 |       |
| Complément commune, lieu-dit                                           |                 |       |
| Pays : *                                                               | FRANCE          | ~     |
| Si votre adresse est en France                                         |                 |       |
| Préciser votre code postal                                             |                 |       |
| Préciser votre commune                                                 |                 |       |
| Si votre adresse est à l'étranger                                      |                 |       |
| Préciser votre ville et code postal                                    |                 |       |
| Type d'hébergement pour la nouvelle année univers                      | itaire Ø        |       |
| Quel est votre type d'hébergement ? *                                  |                 | <br>¥ |
| Coordonnées personnelles 🖗                                             |                 |       |
| Quel est votre téléphone portable ?                                    |                 |       |
| Quelle est votre adresse électronique personnelle ?                    |                 | <br>  |
| Veuillez confirmer votre adresse électronique<br>personnelle * :       |                 | <br>  |
|                                                                        |                 |       |
|                                                                        |                 |       |

# **?** À savoir :

- La situation militaire est une obligation réglementaire pour les étudiants et étudiantes de nationalité française et âgé(e)s de moins de 25 ans : Article L114-6 du code du service national : "Avant l'âge de vingtcinq ans, pour être autorisée à s'inscrire aux examens et concours soumis au contrôle de l'autorité publique, la personne assujettie à l'obligation de participer à la journée défense et citoyenneté doit, sauf cas de force majeure, être en règle avec cette obligation".
- Si vous êtes en situation avec un handicap, vous pouvez souhaiter bénéficier d'un accompagnement particulier ; vous pouvez vous rapprocher de la cellule handicap de votre faculté.
- Attention à la saisie des adresses : elles seront ensuite utilisées par l'université, notamment pour vous envoyer les modalités à suivre pour finaliser votre inscription.

Laissez-vous guider par les questions et saisissez les éléments complémentaires demandés puis validez les informations à l'aide du bouton : Continuer. En cas d'erreur, effacez ce qui est saisi.

| Données annuelles :                                                          |                                       |
|------------------------------------------------------------------------------|---------------------------------------|
| * Champ obligatoire                                                          |                                       |
| Votre activité professionnelle pendant l'année univ                          | ersitaire Ø                           |
| Quelle est votre catégorie socio-professionnelle ? *                         | ×                                     |
| Quelle activité exercez-vous ?                                               | ✓                                     |
| Quelle est la quotité travaillée ?                                           |                                       |
| Catégorie socio-professionnelle de vos parents Ø-                            |                                       |
| Quelle est la catégorie socio-professionnelle du<br>parent référent ? *      | ✓                                     |
| Quelle est la catégorie socio-professionnelle du<br>2ème parent référent ? * | ✓                                     |
| ⊤Si vous bénéficiez d'une bourse au titre de votre in                        | scription Ø                           |
| Quelle est la nature de votre bourse ?                                       | · · · · · · · · · · · · · · · · · · · |
| – Pour les doctorants uniquement, précisez si vous a                         | vez un contrat doctoral Ø             |
| Quelle est la nature de votre aide financière ?                              | · · · · · · · · · · · · · · · · · · · |
| Si vous pratiquez une activité sportive de haut nive                         | 2au Ø                                 |
| Quel est votre niveau de sport ?                                             |                                       |
| * Champ obligatoire                                                          |                                       |
|                                                                              | Continuer                             |

# À savoir :

-

- Saisissez si vous avez, ou non une activité professionnelle pendant l'année universitaire. À défaut, sélectionnez Sans activité professionnelle.
- **Précisez votre activité** à l'aide des propositions qui vous sont faites **ainsi que la quotité** (temps complet ou temps partiel)
- La saisie de la catégorie socio-professionnelle est obligatoire pour les remontées statistiques anonymes des universités auprès du MESRI. Dans le cas d'emplois occasionnels multiples, prendre en compte l'emploi dominant (quotité travaillée la plus importante) ou celui désigné par la personne. Une personne au chômage renseigne son activité précédente.
- Si vous êtes bénéficiaire d'une bourse, précisez-le, selon les situations précisées dans le tableau ci-après. Les justificatifs seront à produire pour bénéficier de l'exonération des droits d'inscription et le paiement en ligne sera dans ce cas inaccessible. À noter : dans le cas d'inscription multiple, précisez la formation pour laquelle vous avez obtenu la bourse

| Situation et justificatifs à produire                                                                            | Libellé                              |
|----------------------------------------------------------------------------------------------------|--------------------------------------|
| Vous avez une bourse conditionnelle au titre de l'année en cours                                                 | Bourse Conditionnelle                |
| Vous avez une notification définitive de bourse au titre de l'année en<br>cours                                  | Bourse Crous                         |
| Vous êtes bénéficiaire d'une bourse du gouvernement français et non pas<br>du Crous                              | Bourse du gvt français hors<br>Crous |
| Vous êtes bénéficiaire d'une bourse CROUS et également d'une bourse au mérite au titre de l'année en cours       | Bourse au mérite                     |
| Bourse d'une collectivité territoriale ou régionale                                                              | B Région                             |
| Vous partez réaliser une partie de votre cursus à l'étranger. À ce titre,<br>vous êtes bénéficiaire d'une bourse | Bourse de mobilité                   |
| Vous êtes bénéficiaire d'une bourse du gouvernement étranger <b>non exonérante</b> des droits d'inscription      | Bourse du gvt étranger               |
| Vous êtes bénéficiaire d'une bourse du gouvernement étranger <b>exonérante</b> des droits d'inscription          | Bourse du gvt étranger<br>exonérante |
| Vous êtes bénéficiaire d'une bourse régionale formation santé exonérante des droits d'inscription                | Bourse Région santé                  |

• Dans le cas d'une inscription en doctorat, précisez si vous avez, ou non, un contrat doctoral dans la rubrique dédiée et illustrée ci-dessous :

| Pour les doctorants uniquement, précisez si vous ave   | z un contrat doctoral 🛛 🚽            |   |
|--------------------------------------------------------|--------------------------------------|---|
| Quelle est la nature de votre aide financière ?        |                                      | ~ |
|                                                        |                                      |   |
| Si vous pratiquez une activite sportive de haut niveau | Financement doctoral                 |   |
| Quel est votre niveau de sport ?                       | Sportif de haut niveau universitaire | × |

- Laissez-vous guider par les questions et saisissez les éléments complémentaires demandés puis validez les informations à l'aide du bouton : Continuer. En cas d'erreur, effacez ce qui est saisi.

| - Si vous êtes concerné(e) par un programme d'échange international 🏵 — |   |
|-------------------------------------------------------------------------|---|
| Quel est le programme d'échange international dont vous dépendez ?      | ¥ |
| Quel est le pays de l'établissement étranger ?                          | ¥ |
| Précisez l'établissement étranger :                                     |   |
|                                                                         | × |

# ? À savoir :

- Si votre inscription est réalisée dans le cadre d'un programme d'échange international, précisez les éléments suivants : les établissements concernés, la nature et le type de l'échange, selon les indications ciaprès :
  - Vous arrivez à Sorbonne université

| Sens | Code | Étudiants inscrits accueillis au sein de l'université |
|------|------|-------------------------------------------------------|
| Α    | 8    | Accueil dans le cadre d'un pg Erasmus +               |
| Α    | 5    | Autres programmes financés par l'Union Européenne     |
| Α    | 6    | Autres programmes et accords bilatéraux               |
| Α    | Z    | Accueil dans le cadre d'une Cotutelle                 |

• Vous partez faire une partie de votre cursus hors de Sorbonne Université

| Sens | Code | Étudiants envoyés à l'étranger                    |
|------|------|---------------------------------------------------|
| E    | L    | Envoi dans le cadre d'un pg Erasmus+              |
| E    | н    | Autres programmes financés par l'union européenne |
| E    | J    | Autres programmes et accords bilatéraux           |
| E    | Z    | Envoi dans le cadre d'une Cotutelle               |

• Le dernier établissement est celui qui précède votre entrée à Sorbonne Université. Si vous vous réinscrivez à SU après quelques années d'interruption, la situation précédant votre dernière inscription à Sorbonne Université.

| Dernier établissement fréquenté 🖗 👘 👘                                    |                  |   |
|--------------------------------------------------------------------------|------------------|---|
| Quel est le type de l'établissement ?                                    |                  | ~ |
| Quel est le département où se trouve cet<br>établissement ?              | PARIS            | ~ |
| Quel est le nom de cet établissement ?                                   |                  |   |
| Quelle est l'année universitaire de fréquentation<br>cet établissement ? | n de 2016 / 2017 | v |

La situation de l'année dernière : il s'agit de votre situation l'année précédente (ne pas confondre année précédente et années antérieures. Cette variable est, par définition, à revoir lors de chaque rentrée universitaire. Pour une première inscription à Sorbonne Université, la situation l'année précédente sera identique à celle de la variable Situation précédant l'entrée à Sorbonne Université.

| L'année dernière 🛛                                                   |        |   |
|----------------------------------------------------------------------|--------|---|
| Quelle était votre situation ? *                                     |        | ~ |
| Quel était le pays de votre formation ?                              | FRANCE | ~ |
| Quel était le département de votre formation ?<br>(si pays = France) | PARIS  | ~ |
| Précisez l'établissement :                                           |        |   |
| UNIVERSITE PARIS 1                                                   |        | ~ |

• Si, en parallèle de votre inscription à SU vous êtes inscrit dans un autre établissement, merci de le préciser.

| – Si vous êtes inscrit(e) dans un autre établissement 🏵     |     |
|-------------------------------------------------------------|-----|
| Quel est le type d'établissement ?                          | ~   |
| Quel est le département où se trouve cet<br>établissement ? | ~   |
| Précisez l'établissement d'inscription :                    |     |
|                                                             | × . |
| Souhaitez-vous y maintenir votre inscription ? oui 🔾 non 🖲  |     |

# 2- Couverture sociale

#### Couverture Sociale :

| Adhésion à un contrat de mutuelle 🛛 ———————————————————————————————————         |             |           |  |
|---------------------------------------------------------------------------------|-------------|-----------|--|
| Pour toute information sur votre couverture sociale, consulter le site Ameli.fr |             |           |  |
|                                                                                 | Recommencer | Continuer |  |

- Ces champs vous informent que, depuis 2019, l'inscription à l'université ne donne plus lieu à couverture sociale étudiante. Pour toute information sur votre couverture sociale, vous pouvez consulter le site **Ameli.fr**.
- Pour les étudiants extracommunautaires qui ont des démarches spécifiques, consultez le site <u>etudiant-</u> <u>etranger.ameli.fr</u>
- Puis appuyer sur **Continuez.**

# 3- Autres données

- Laissez-vous guider par les questions et saisissez les éléments complémentaires demandés puis validez les informations à l'aide du bouton : Continuer. En cas d'erreur, effacez ce qui est saisi.

| Votre profil peut avoir des conséquences sur les dro | oits d'inscription. Il est à renseigner ic | i. @     |
|------------------------------------------------------|--------------------------------------------|----------|
| Quel est votre profil ? *                            | Profil normal                              | <b>v</b> |
|                                                      | Profil normal                              | _        |
|                                                      | AJAC ou bi-appartenance                    | _        |
|                                                      | Apprenti                                   | er       |
|                                                      | Cotutelle exonérante                       |          |
|                                                      | Cotutelle non exonérante                   |          |
|                                                      | HDR calendaire                             |          |

### À savoir :

• **Par défaut, votre inscription est au profil normal.** Si nécessaire, modifiez ce profil, selon les indications portées dans le tableau ci-dessous :

| Profils                                                            | Libellé                  |
|--------------------------------------------------------------------|--------------------------|
| Inscription en FI - Droit d'inscription FI                         | Profil normal            |
| Inscription en FI, sur 2 VET - 1 seul droit d'inscription          | AJAC ou bi-appartenance  |
| Apprenti - Exonération des droits                                  | Apprenti                 |
| Inscription dans le cadre d'une cotutelle - Exonération des droits | Cotutelle exonérante     |
| Inscription dans le cadre d'une cotutelle - Droit d'inscription FI | Cotutelle non exonérante |
| Inscription en HDR - Exonération des droits                        | HDR calendaire           |

• Par défaut, votre situation sociale a la valeur « Normal ». Modifiez cette valeur, selon les indications portées dans le tableau ci-dessous :

| Situation sociale                                                                                                    | Libellé court APOGEE |
|----------------------------------------------------------------------------------------------------|----------------------|
| Par défaut valeur qui s'affiche                                                                                                    | Normal               |
| S'affiche si vous avez sélectionné <b>une bourse Crous</b> , conditionnelle ou du gouvernement français                                 | Boursier             |
| Vous êtes un étudiant <b>extracommunautaire</b> et automatiquement<br>bénéficiaire d'une exonération partielle des droits d'inscription | Exo P H.UE           |

### 4- Droits à payer

Les indications vous précisent les droits d'inscription pour l'année en cours. Vérifiez-les puis appuyer sur Continuer.
 Montants droits à payer (en euros):

| Total dû à l'établissement : | 0,00€ |
|------------------------------|-------|
| Frais formation continue     | 0,00€ |
| Droits de scolarité          | 0,00€ |
| Bibliothèque Universitaire   | 0,00€ |

Détail des droits à payer

Continuer

#### **Récapitulatif inscription**

 Contrôlez l'exactitude de ces informations, une fois validées, vous n'aurez plus la possibilité de les changer. En cas d'erreur et pour modifier votre saisie, cliquez sur Choix de l'inscription dans le menu à gauche.

#### Montants droits à payer :

| Bibliothèque Universitaire   | 0,00€ |
|------------------------------|-------|
| Droits de scolarité          | 0,00€ |
| Frais formation continue     | 0,00€ |
| Total dû à l'établissement : | 0,00€ |

Imprimer le récapitulatif au format OPdf

<< Précédent Continuer

- Attention, votre inscription ne sera enregistrée que si vous **validez ; imprimez et conservez ce récapitulatif qui vous** sera demandé.

#### Message de confirmation :

| Imprimer | au format 🖲 Html | Opdf |  |
|----------|------------------|------|--|
|----------|------------------|------|--|

| Message de confirmation Ø                                         | <br> | <br>          |         |
|-------------------------------------------------------------------|------|---------------|---------|
| Adresse électronique pour envoi de message de<br>confirmation : * |      |               |         |
| Veuillez confirmer votre adresse : *                              |      |               |         |
|                                                                   |      | Réinitialiser | Envoyer |
|                                                                   |      |               |         |
|                                                                   |      |               | Termin  |

# 5- Paiement si vous y êtes autorisé(e)

- Confirmez votre paiement. Il est possible de choisir un paiement différé ainsi que le mode de paiement.

# À savoir :

• Si vous êtes dans une situation exonérante (situation qui vous dispense d'acquitter les droits d'inscription) autre que celles proposées, sélectionnez le paiement différé

### 6- Fin d'inscription

 Votre demande d'inscription a bien été prise en compte pour l'année universitaire ; ce dernier écran vous le confirme et vous indique le numéro qui vous est attribué ; enregistrez ces éléments et rassemblez les pièces qui vous sont demandées.

#### Votre demande d'inscription a bien été prise en compte pour l'année universitaire

#### Votre N° d'étudiant est le : 28014041 Envoi de votre paiement et des pièces justificatives : 🖗 Pièces justificatives à fournir au format papier Le récapitulatif d'inscription ou le dossier d'inscription que vous avez imprimé à la fin de votre inscription en ligne L'attestation valable au 1er septembre de l'année 2019-2020 la Contribution Vie étudiante et de Campus (CVEC) Si vous avez déposé une candidature avant de procéder à votre inscription en ligne, la notification d'admission à Sorbonne Université (PARCOURSUP, Etudes en France ou eCandidat) Une photocopie lisible de la pièce d'identité (carte nationale, passeport, titre de séjour, ...) indiquant vos nom, prénom, date et ville de naissance 2 photos d'identité récentes avec vos noms et prénoms écrits au dos Dans le cas où l'inscription sera réalisée par un tiers en présence, une procuration signée par l'étudiant ou l'étudiante avec copie de la pièce d'identité autorisant un tiers (lui aussi muni de sa pièce d'identité) à venir réaliser l'inscription à sa place Pour les personnes concernées, la photocopie de l'attestation relative à la "journée défense et citoyenneté" (JDC ou JAPD) le recensement Une photocopie du diplôme avant permis votre admission ou, à défaut de son attestation de réussite ; pour les titres étrangers, présenter une traduction officielle émanant d'une autorité française ou d'un traducteur assermenté Une photocopie du baccalauréat si ce n'est pas le diplôme ayant permis votre admission; pour les titres étrangers admis en équivalence du baccalauréat, présenter une traduction officielle émanant d'une autorité française ou d'un traducteur assermenté

Saisissez votre adresse mél pour recevoir cette confirmation d'inscription.

#### Message de confirmation :

| Imprimer au format 🖲 Html 🔿 Pdf |
|---------------------------------|
|---------------------------------|

| Message de confirmation @                                         |                       |
|-------------------------------------------------------------------|-----------------------|
| Adresse électronique pour envoi de message de<br>confirmation : * |                       |
| Veuillez confirmer votre adresse : *                              |                       |
|                                                                   | Réinitialiser Envoyer |
|                                                                   | Terminer              |

#### - Pour toute autre question :

- Faculté des Lettres
   Tél.: 01.40.46.25.49 / 01 40 46 21 60 / 01 40 46 21 61 /
- Faculté de Médecine
- Faculté des Sciences et ingénierie: <u>En L1</u> ou <u>En L2, L3, M1 et M2</u>
- <u>Formation doctorale</u>